# Differenzstrom

|       | Aufzeichnung          | Allgemein<br>Peripherie | Messung<br>Logik | System |
|-------|-----------------------|-------------------------|------------------|--------|
| NAVIO | GATION                |                         |                  |        |
|       | Nominalwerte          |                         |                  |        |
|       | Stromnetz             |                         |                  |        |
|       | Stromwandler          |                         |                  |        |
|       | Spannungswandl<br>er  |                         |                  |        |
|       | Differenzstrom        |                         |                  |        |
|       | Spannungsqualit<br>ät |                         |                  |        |

# Wie konfiguriere ich mein Gerät für eine Differenzstrom-Messung?

#### SCHRITT 1 - 2

Multifunktionskanal auswählen

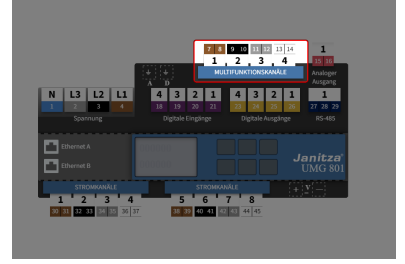

(Zum Vergrößern auf das Vorschaubild klicken)

Das Messgerät eignet sich als Differenzstrom-Überwachungsgerät (RCM - Residual Current Monitoring) zur Überwachung von Wechselströmen, pulsierenden Gleichströmen und Gleichströmen.

Die Multifunktionskanäle stellen hierfür den entsprechenden Messmodus zur Verfügung. Jeder Multifunktionskanal kann zur Differenzstrom-Messung verwendet werden.

# SCHRITT 2 - 2

#### Messgruppenmodus Einzelmessung

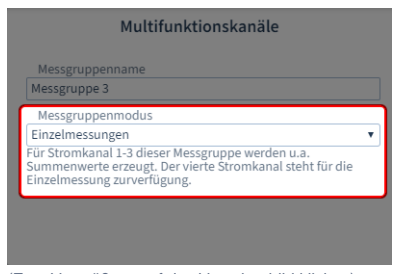

(Zum Vergrößern auf das Vorschaubild klicken)

Damit die Einstellmöglichkeit zur Differenzstrom-Messung für Kanal 1 - 3 unter Messmodus erscheint, muss für die gesamte Messgruppe der Messgruppenmodus **Einzelm essung** eingestellt werden.

Die Messgruppenmodi haben Einfluss auf die Einstellmöglichkeiten der einzelnen Stromund Multifunktionskanäle.

Was sind Messgruppenmodi? Siehe Messgru ppenmodus (Link).

# Welche Einstellungen kann ich über den interaktiven Bereich vornehmen?

#### SCHRITT 1 - 3

#### Kanalname vergeben

| Multifunktionskanal 1   |   |  |  |  |
|-------------------------|---|--|--|--|
| Kanalname               |   |  |  |  |
| Multifunktionskanal 1   |   |  |  |  |
| Spannungsreferenz       |   |  |  |  |
| keine                   | T |  |  |  |
| Messmodus               |   |  |  |  |
| Differenzstrommessung   | T |  |  |  |
| Stromwandlertyp         |   |  |  |  |
| B+                      | Ŧ |  |  |  |
| Tausche s1(k) und s2(l) |   |  |  |  |

(Zum Vergrößern auf das Vorschaubild klicken)

Wählen Sie nun in der Geräteübersicht den einzelnen Multifunktionskanal zur Konfiguration aus.

Vergeben Sie zur Identifizierung einen Namen oder eine Bezeichnung.

# SCHRITT 2 - 3

#### Messmodus festlegen

|   | Multifunktionskanal 1   |   |
|---|-------------------------|---|
|   | Mutthunktionskanati     |   |
|   | Kanalname               |   |
|   | Multifunktionskanal 1   |   |
|   | Spannungsreferenz       |   |
|   | keine                   | ٣ |
| ſ | Messmodus               |   |
|   | Differenzstrommessung   | • |
|   | Stromwandlertyp         |   |
|   | B+                      | • |
|   | Tausche s1(k) und s2(l) |   |
|   |                         |   |

(Zum Vergrößern auf das Vorschaubild klicken)

Folgende Messmodi stehen zur Verfügung:

- Strommessung
- Temperaturmessung
- Differenzstrommessung

Da Sie die Differenzstrommessung verwenden wollen, wählen Sie: Differenzstrommessung.

#### SCHRITT 3 - 3

Stromwandlertyp auswählen (A oder B+)

| Multifunktionskanal 1   |   |
|-------------------------|---|
| Kanalname               |   |
| Multifunktionskanal 1   |   |
| Spannungsreferenz       |   |
| keine                   | ٣ |
| Messmodus               |   |
| Differenzstrommessung   | T |
| Stromwandlertyp         |   |
| B+                      | • |
| Tausche s1(k) und s2(l) | 0 |

(Zum Vergrößern auf das Vorschaubild klicken)

Mit Auswahl der Differenzstrommessung erscheint ein weiterer Parameter.

Es stehen folgende Stromwandlertypen zur Verfügung:

- A (pulsstromsensitiv) sinusförmige Wechselfehlerströme und pulsierende Gleichfehlerströme
- B+ (allstromsensitiv) zusätzlich glatte / sinusförmige Gleichfehlerströme und hochfrequente Fehlerströme (<20kHz)</li>

#### Besonderheiten

## Tausche s1(k) und s2(l)

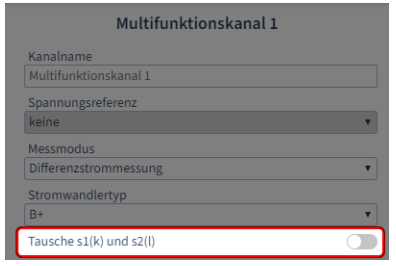

(Zum Vergrößern auf das Vorschaubild klicken)

Wenn die Stromwandler-Anschlüsse bei der Installation falsch angeschlossen wurden, können Sie die **Anschlusspolarität** über den Gerätekonfigurator **tauschen**.

# Wie konfiguriere ich die Differenzstrommessung?

SCHRITT 1 - 5

Multifunktionskanal auswählen

SCHRITT 2 - 5 / OPTION 1

Differenzstromwandler konfigurieren (Stromwandlertyp A)

SCHRITT 2 - 5 / OPTION 2

Differenzstromwandler konfigurieren (Stromwandlertyp B+)

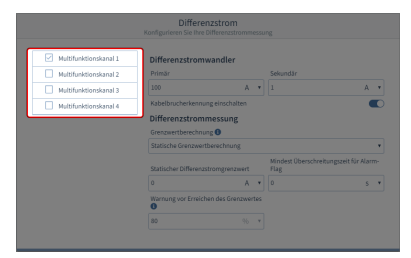

(Zum Vergrößern auf das Vorschaubild klicken)

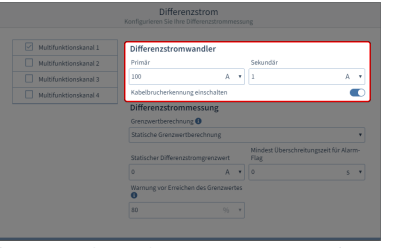

(Zum Vergrößern auf das Vorschaubild klicken)

#### • Primär

Geben Sie im Eingabefeld den Primärstrom des Stromwandlers und die passende Einheit ein.

- Sekundär Geben Sie im Eingabefeld den Sekundärstrom des Stromwandlers und die passende Einheit ein.
- Kabelbrucherkennung einschalten Aktivieren Sie den Schiebeschalter, damit das Gerät die Verbindung zum Differenzstromwandler kontrolliert.

Die Kabelbrucherkennung funktioniert ausschließlich mit passiven Stromwandlern (AC) und Stromwandler mit 4-20 mA-Sekundärausgang.

| Multifunktionskanal 1 | Differenzstromwandler                 |                               |   |                        |                          |
|-----------------------|---------------------------------------|-------------------------------|---|------------------------|--------------------------|
| Multifunktionskanal 2 | Eingangssignal                        |                               |   |                        |                          |
| Multifunktionskanal 3 | 0mA - 20mA -                          |                               |   |                        |                          |
| Multifunktionskanal 4 | Nominalwert                           |                               |   |                        |                          |
|                       | 100                                   | A                             |   |                        |                          |
|                       | Kabelbrucherker                       | inung einschalten             |   |                        | •                        |
|                       | Differenzstro                         | mmessung                      |   |                        |                          |
|                       | Grenzwertberech                       | inung 0                       |   |                        |                          |
|                       | Statische Grenzv                      | Statische Grenzwertberechnung |   |                        |                          |
|                       | Statischer Differe                    | nzstromgrenzwert              |   | Mindest Übersc<br>Flag | hreitungszeit für Alarm- |
|                       |                                       | A                             | ٠ | 0                      | s .                      |
|                       | Warnung vor Erreichen des Grenzwertes |                               |   |                        |                          |
|                       |                                       |                               |   |                        |                          |

(Zum Vergrößern auf das Vorschaubild klicken)

#### • Eingangssignal Legen Sie die Spanne des Eingangssignals fest: 0 ... 20 mA oder 4 ... 20 mA

Nominalwert

Geben Sie im Eingabefeld den Bemessungsstrom für den Kanal ein und wählen Sie die passende Einheit.

 Kabelbrucherkennung einschalten Aktivieren Sie den Schiebeschalter, damit das Gerät die Verbindung zum Differenzstromwandler kontrolliert.

Die Kabelbrucherkennung funktioniert ausschließlich mit passiven Stromwandlern (AC) und Stromwandler mit 4-20 mA-Sekundärausgang.

#### SCHRITT 3 - 5

#### Art der Grenzwertberechnung konfigurieren

|                                                                                                    | Differenz<br>Konfigurieren Sie Ihre Dit                                                       | strom<br>ferenzstrommes |                               |                        |
|----------------------------------------------------------------------------------------------------|-----------------------------------------------------------------------------------------------|-------------------------|-------------------------------|------------------------|
| Muttofunktionskanal 1     Muttofunktionskanal 2     Muttofunktionskanal 3     Muttofunktionskanal 4 | Differenzstromwa<br>Eingangssignal<br>OmA - 20mA<br>Nominalwert<br>100<br>Kabelhuszbackaronom | andler<br>A             | •                             |                        |
|                                                                                                    | Differenzstrommessung<br>Grennwetbrechnung  Statische Grenzwertberechnung                     |                         |                               |                        |
|                                                                                                    | Statischer Differenzstr                                                                       | omgrenzwert<br>A        | Hindest Überschr<br>Flag<br>0 | eitungszeit für Alarm- |
|                                                                                                    | Warnung vor Erreicher                                                                         | i des Grenzwerte        | s                             |                        |

(Zum Vergrößern auf das Vorschaubild klicken)

#### • Statisch

Es wird ein konstanter Grenzwert festgelegt. Wird dieser Grenzwert überschritten, entsteht eine Grenzwertverletzung.

#### Dynamisch

Abhängig von einem Referenzwert ändert sich der Grenzwert für Verletzungen stetig und damit auch die jeweilige Warnung. Der jeweilige Grenzwert berechnet sich aus dem Referenzwert, multipliziert mit einem Skalierungsfaktor, plus einem statischen Offset.

#### Schrittweise

Abhängig von der Leistungsstufe (Referenzwert) ändert sich schrittweise der Grenzwert-Offset für Verletzungen. Es können unterschiedliche Grenzwert-Offsets

#### SCHRITT 4 - 5

#### Grundlegende Einstellungen der Grenzwertberechnung

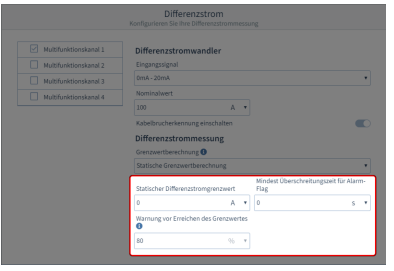

(Zum Vergrößern auf das Vorschaubild klicken)

- Statischer Differenzstromgrenzwert Geben Sie hier den statischen Differenzstromgrenzwert Ihrer Differenzstrommessung in der passenden Einheit an.
- Mindest-Überschreitungszeit für Alarm-Flag

Geben Sie eine Überschreitungszeit ein. Überschreitet der gemessene Differenzstrom den Differenzstrom-Grenzwert länger als diese Überschreitungszeit, wird im Gerät das Alarm-Flag gesetzt.

 Warnung vor Erreichen des Grenzwertes

Geben Sie ein Warnlevel in Prozent ein. Überschreitet ein gemessener Differenzstrom diesen Prozentwert des Grenzwertes, wird im Gerät das Warn-Flag gesetzt. für bis zu 10 Leistungsstufen definiert werden. Die jeweiligen Grenzwerte berechnen sich aus dem statischen Differenzstromgrenzwert, plus dem Grenzwert-Offset.

# SCHRITT 5 - 5 / OPTION 1

#### Einstellungen zur dynamischen Grenzwertberechnung (Dynamischer Anteil)

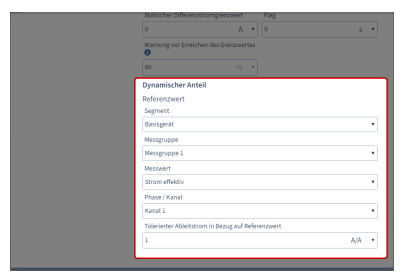

(Zum Vergrößern auf das Vorschaubild klicken)

#### Wählen Sie einen Referenzwert aus:

#### Segment ٠

Wählen Sie die Komponente, von der der Referenzwert stammt:

> Basisgerät Modul 1 Modul 2

...

- Messgruppe Wählen Sie die Messgruppe des Referenzwertes.
- Messwert Wählen Sie den Typ des Messwertes aus.
- Phase / Kanal Wählen Sie den Kanal, dessen Messwert herangezogen wird.
- Tolerierbarer Ableitstrom (Skalierungsfaktor) in Bezug auf Referenzwert

Geben Sie den tolerierbaren Ableitstrom zur Berechnung des dynamischen Grenzwertes ein (dynamischer Grenzwertanteil in Bezug auf den Referenzwert). Wählen Sie die passende Einheit. Berechnung des Dynamischen Grenzwertes:

Dyn. Grenzwert = Referenzwert x Skalierungsfaktor + stat. Offset

## SCHRITT 5 - 5 / OPTION 2

#### Einstellungen zur schrittweisen Grenzwertberechnung (Schrittweiser Anteil)

(Zum Vergrößern auf das Vorschaubild klicken)

#### Wählen Sie einen Referenzwert aus:

## Segment

Wählen Sie die Komponente, von der der Referenzwert stammt:

> Basisgerät Modul 1 Modul 2

- Messgruppe Wählen Sie die Messgruppe des Referenzwertes.
- Messwert Wählen Sie den Typ des Messwertes aus.
- Phase / Kanal Wählen Sie den Kanal, dessen Messwert herangezogen wird.
- Leistungsstufe hinzufügen Fügen Sie über die Schaltfläche eine Leistungsstufe zur Berechnung des Schrittweisen Grenzwertes hinzu. Es können maximal zehn Leistungsstufen definiert werden. Leistungsstufen können über die

Schaltfläche entfernt werden. O hne konfigurierte Leistungsstufe gilt der statische Differenzstromgrenzwert.

- Leistungsstufe ab Geben Sie ein, ab welchem Referenzwert die Leistungsstufe aktiv wird. Beachten Sie: jede weitere Leistungsstufe muss größer gewählt werden als die Vorgänger-Leistungsstufe.
- Grenzwert

Geben Sie den für die Leistungsstufe gültigen Grenzwert-Offset ein. Berechnung des Schrittweisen Grenzwertes:

Schrittweiser Grenzwert = stat.

Grenzwert + Grenzwert-Offset